- 1. Откройте поисковую систему https://yandex.ru/.
- 2. В поисковой строке наберите «анидеск скачать бесплатно» (рис. 3).

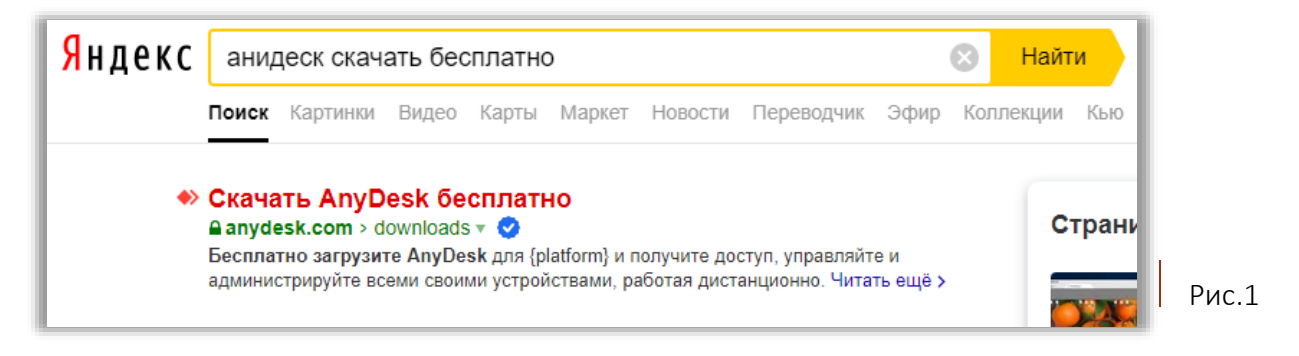

3. Зайдите на сайт «https://anydesk.com/ru/downloads?path=downloads», который показан на рис. 1.

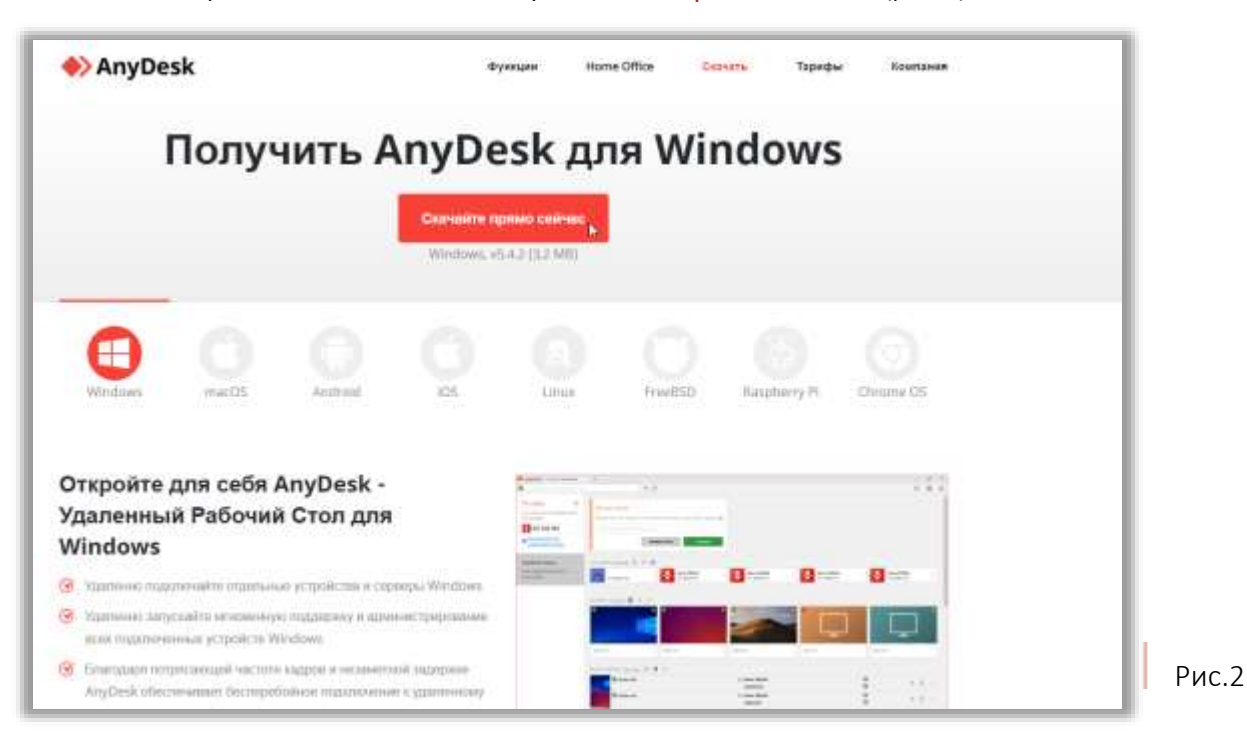

4. В открытом сайте нажмите кнопку «Скачать прямо сейчас» (рис. 2).

5. Двойным щелчком запустите скачанный файл (рис. 3).

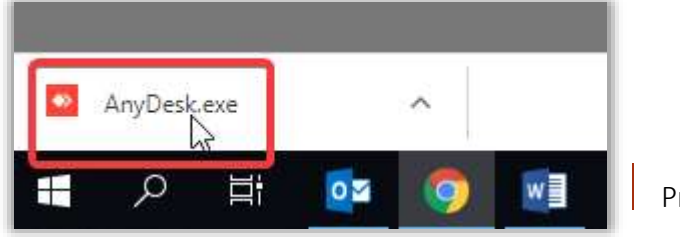

Рис.З

6. В открывшемся окне сообщите ваш номер (9-тизначный код в поле «Ваше рабочее место доступно по этому адресу») сотруднику Службы технической поддержки. (рис.4)

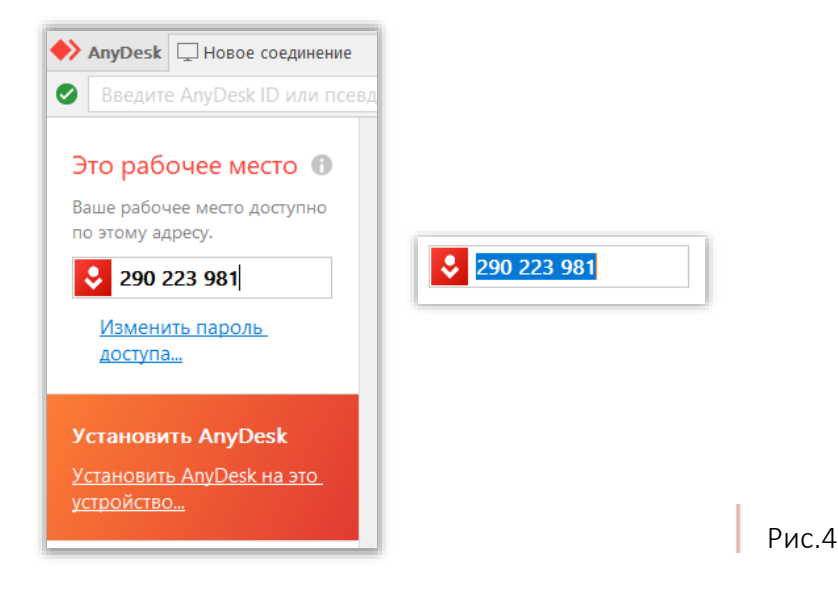

7. Разрешите доступ к Вашей сети (рис.5).

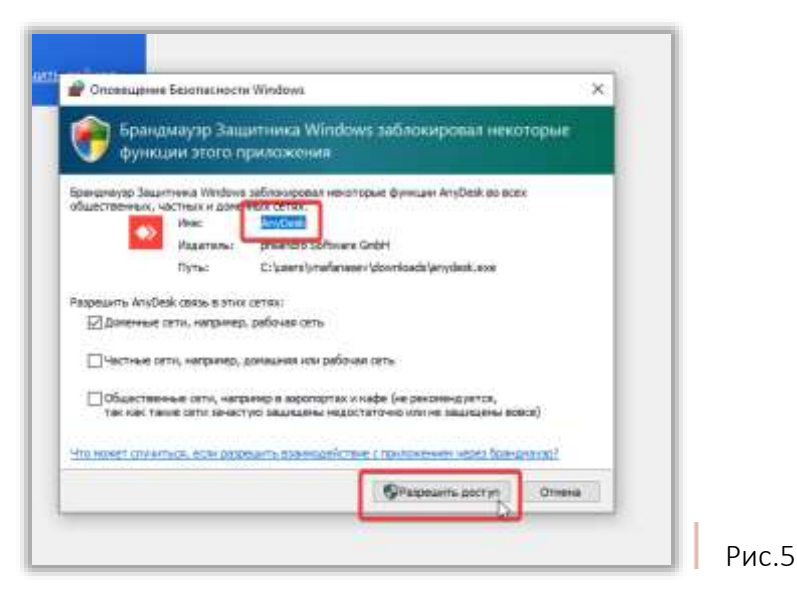

- 8. Нажмите кнопку «Принять» (рис.6)

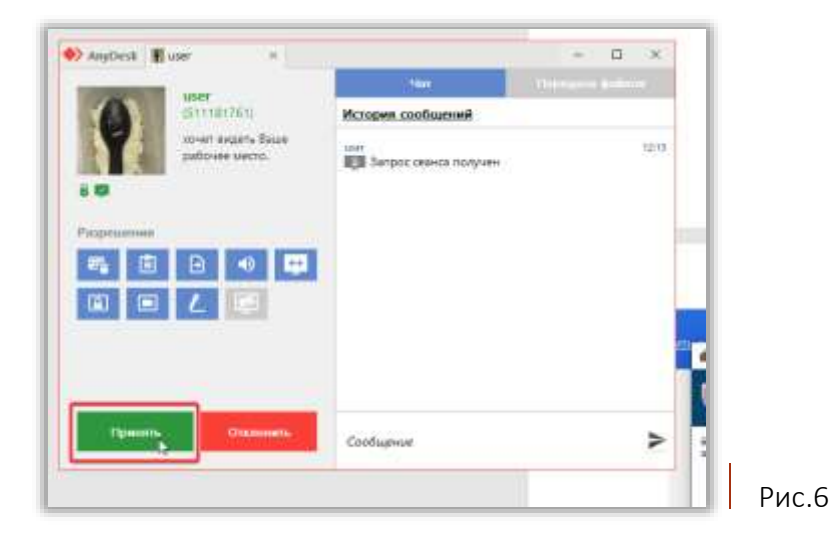